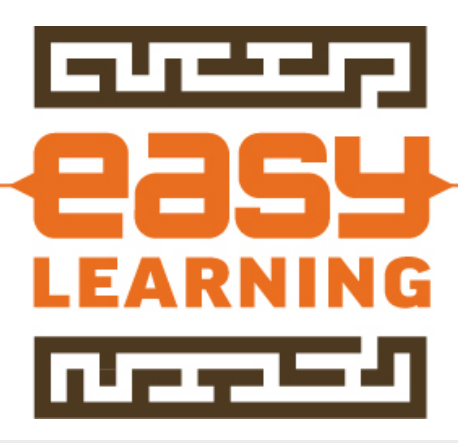

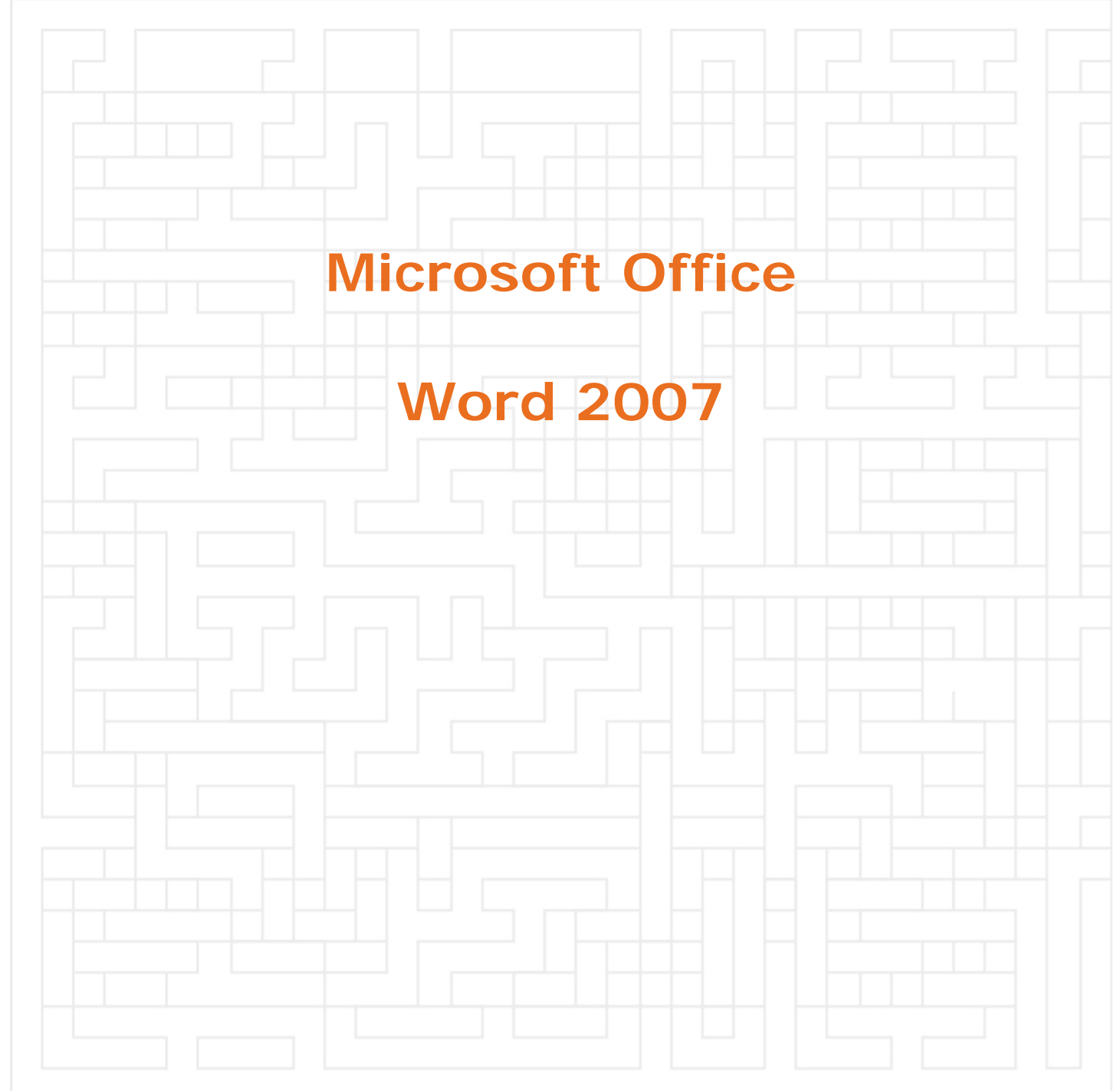

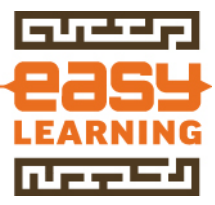

# Inhoudsopgave

| 1 WORD 2007                                                                                                    | 3                     |
|----------------------------------------------------------------------------------------------------|-----------------------|
| 1.1 Easy Learning                                                                                                    | 3                     |
| 1.2 Vind je Easy Learning leuk?                                                                                                    | 3                     |
| 1.3 Sneller werken met Word                                                                                                    | 3                     |
| Links direct doorklikken                                                                                                    | 3<br>4<br>6           |
| 1.4 Documenten opmaken - Level 1 8                                                                                                    | В                     |
| Kopteksten en voetteksten<br>Paginanummers toevoegen<br>Inhoudsopgave maken                                                                                                    | 9<br>1                |
| 1.5 Documenten opmaken - Level 2 14                                                                                                    | 4                     |
| 10122 Lijst met meerdere niveaus 2                                                                                                    | 4<br>5                |
| 1.6 Document Inhoud 21                                                                                                    | 1                     |
| Vaste spaties en afbreekstreepjes 2 <sup>2</sup>                                                                                                    | 1                     |
| 2 WORD SJABLONEN                                                                                                    | 3                     |
| 2.1 Word sjablonen algemeen 23                                                                                                    | 3                     |
| Wat zijn sjablonen23Stijlen in word sjablonen23Verschil tussen sjablonen en documenten24Opstartsjabloon Word (Normal.dotx)24Sjablonen centraal opslaan25Openen Word sjablonen25 | 3<br>3<br>4<br>5<br>7 |
| 2.2 Inhoud van een sjabloon28                                                                                                    | 3                     |
| Invoervelden in Word 28                                                                                                    | 8                     |
| 2.3 Opmaakprofielen                                                                                                    | 1                     |
| Standaard lettertype Word instellen                                                                                                    | 1<br>1                |

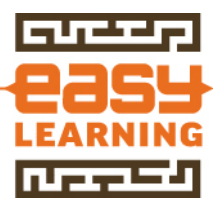

# 1 WORD 2007

Van alle Office producten is Word toch wel de meest gebruikte. Maar gek genoeg komen vaak niet verder dan een briefje schrijven. Jammer, want met een paar handigheidjes kun je uren tijd besparen per week. Hoe zou het zijn als een Word document "ineens" iets anders doet dan je wilt. Het antwoord: Word doet niets zelf, het is allemaal verteld aan Word, maar hoe en waar?

# **1.1 EASY LEARNING**

Deze set aan tips is natuurlijk slechts een kleine greep uit ons totale aanbod. De trainingen die wij op dit moment op locatie bij bedrijven geven, worden overgezet naar E-Learning.

Meld je daarom aan op onze nieuwsbrief. Ga naar >> www.easylearning.nl

# **1.2 VIND JE EASY LEARNING LEUK?**

Blij met deze tips. Like dan onze Facebookpagina of deel de tip in je eigen tijdlijn.

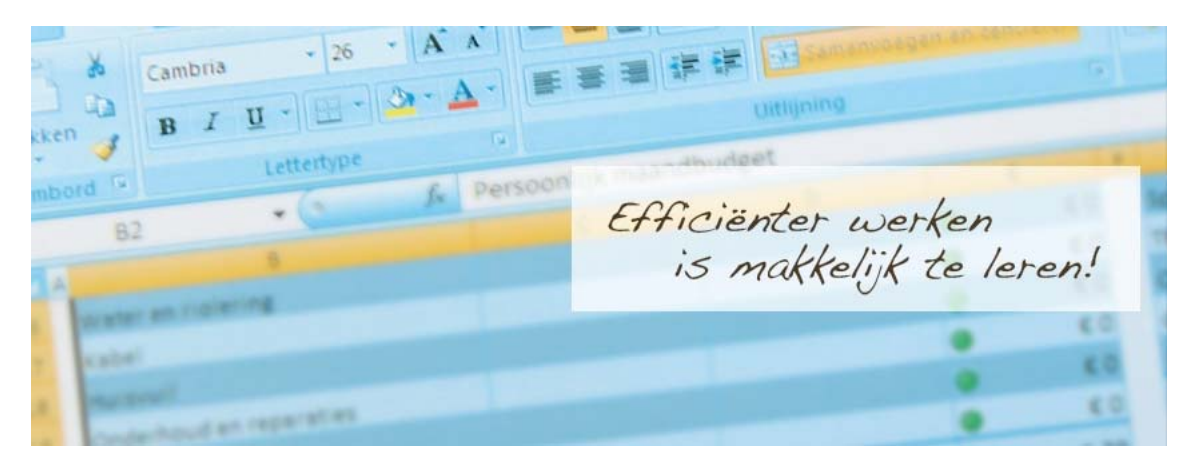

# **1.3 SNELLER WERKEN MET WORD**

## Links direct doorklikken

Niet alleen op internet wordt veel gebruik gemaakt van links om door te klikken. Ook in Word documenten worden links opgenomen naar plaatsen binnen het document of mailadressen of internetpagina's.

| Inhoudsopgave               |                                                |  |  |  |
|-----------------------------|------------------------------------------------|--|--|--|
| 1.WORD.2007.                | Huidig document<br>Ctrl+klikken voor koppeling |  |  |  |
| 1.1.Sneller.werken.met.Word |                                                |  |  |  |
| Links·direct·doorklikken    |                                                |  |  |  |

# <u>CTRL+klikken voor koppeling</u>

Standaard staat Word ingesteld dat de CTRL toets moet worden ingedrukt een link te volgen. Dat is één handeling extra die eenvoudig kan worden voorkomen door een instelling in Word te wijzigen.

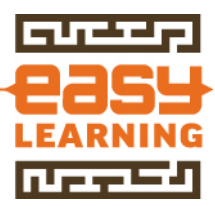

Werkwijze direct link volgen in Word

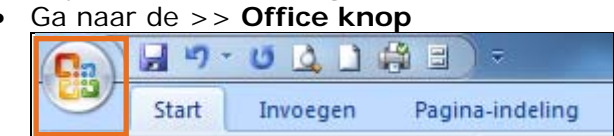

- Kies vervolgens voor >> Opties voor Word
   Opties voor Word X Word afsluiten
- <u>Klik op >> Geavanceerd</u>

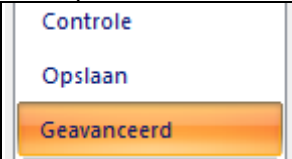

 Hall het vinkje weg bij >> CTRL+klikken gebruiken om de Hyperlink te volgen

| Opties voor bewerken                             |   |
|--------------------------------------------------|---|
| Geselecteerde tekst overschrijven                |   |
| Bij selecteren automatisch heel woord selecteren |   |
| Slepen en neerzetten van <u>t</u> ekst toestaan  |   |
| CTRL+klikken gebruiken om de hyperlink te volgen |   |
|                                                  | _ |

Druk op >> OK om de instelling te bevestigen

Annuleren

# Inhoudsopgave in Word

OK

Een inhoudsopgave in Word is eigenlijk een verzameling van links. Bij een inhoudsopgave in Word is het alleen zo dat deze verwijzen naar gedeelten in het document zelf. Wanneer in een Word document een inhoudsopgave is opgenomen, kan nu ook direct naar een hoofdstuk of paragraaf worden geklikt.

| Inhoudsopgave                                                 |  |  |  |  |  |  |
|---------------------------------------------------------------|--|--|--|--|--|--|
| 1-WORD-2007 Huidig document<br>Klik om de koppeling te volgen |  |  |  |  |  |  |
| 1.1.Sneller.werken.met.Word                                   |  |  |  |  |  |  |
| Links•direct•doorklikken                                      |  |  |  |  |  |  |

# Documenten direct in juiste map opslaan

Wijzig de standaard locatie die Word gebruikt bij het opslaan van Word documenten. Dit bespaart 10-tallen muisklikken per dag.

| Locatie:                                   |  |
|--------------------------------------------|--|
| C:\Easy Learning\Meteen naar de juiste map |  |

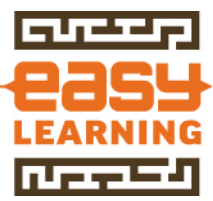

Zonder het te beseffen voer je elke dag onnodige handelingen uit bij het opslaan van Word documenten. Omdat Word bij installatie niet weet hoe het netwerk of computer is ingericht, wordt een standaard opslaglocatie ingesteld.

# <u>Werkinstructie</u>

- Open >> Microsoft Word 2007
- <u>Klik op de >> Office knop</u>

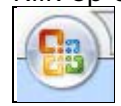

Klik op >> Opties voor Word

Opties voor Word

# • <u>Ga naar >> Geavanceerd</u>

| Populair    |
|-------------|
| Weergave    |
| Controle    |
| Opslaan     |
| Geavanceerd |

- Scroll naar beneden (bijna onderaan)
- Klik op >> Bestandslocaties

| <u>A</u> dres: |                                                      |
|----------------|------------------------------------------------------|
|                |                                                      |
|                |                                                      |
| <u>B</u> estan | ndslocaties <u>W</u> ebopties Ser <u>v</u> iceopties |

- Selecteer de regel met Documenten
- Deze staat meestal ingesteld op C:.....
  Bestandstypen: Locatie:
  Documenten C:\Users\
- Druk op >> Wijzigen

| <u>Wijzigen</u> |
|-----------------|
|-----------------|

- Selecteer de map waar je meestal de bestanden opslaat
- Bij bedrijven is dit vaak een centrale schijf met bestanden voor het hele bedrijf of de afdeling

| Þ Data (\\DATA | ľ |
|----------------|---|
|----------------|---|

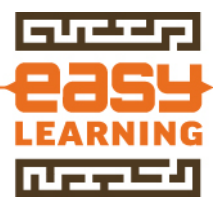

• <u>Druk op >> **OK**</u>

| ок 🝃 | Annuleren |
|------|-----------|
|------|-----------|

- Je komt weer terug bij de bestandslocaties
- Druk hier ook op >> **OK**
- Daarna kom je in het scherm voor opties van Word
- Druk hier ook op >> **OK**
- Sluit Word af om de instellingen definitief weg te schrijven

# <u>Opslaan als naar juiste locatie</u>

Wanneer een nieuw document wordt gemaakt en je kiest voor Opslaan Als (Sneltoets Word: F12), zal Word de map voorstellen die als standaard opslaglocatie is ingesteld. Je kunt dan uiteraard elke andere gewenste map kiezen.

# Standaard lettertype wijzigen

Om ervoor te zorgen dat een document in Word goed wordt vormgegeven, wordt gewerkt met stijlen (opmaakprofielen). In een Word sjabloon wordt hiermee precies verteld hoe de opmaak van een bepaald stuk tekst moet zijn.

| Cali | bri (H | loof | dte | kst) | *     | 11 | *    | A  | A | A3         |
|------|--------|------|-----|------|-------|----|------|----|---|------------|
| B    | I      | U    | •   | abe  | ×2    | ×  | Aa - | ab | - | <u>A</u> - |
|      |        |      |     | Let  | terty | pe |      |    |   | 5          |

# Probleem bij Word 2007

Word 2007 gebruikt het lettertype Calibri. Op zich een mooi lettertype, maar niet als uw bedrijf als huisstijl een ander lettertype voorschrijft.

## Het lettertype voor nieuwe documenten instellen

Wanneer Word wordt opgestart, wordt een leeg scherm getoond. De basisinstellingen van dit scherm, worden vastgelegd om het standaard Word sjabloon (Normal.dotm). Door in dit document uw standaard lettertype in te stellen, worden alle nieuwe documenten vanaf dat moment voorzien van het gekozen lettertype.

## <u>Werkwijze</u>

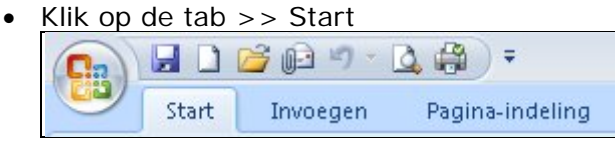

• Ga naar de tabgroep >> Stijlen

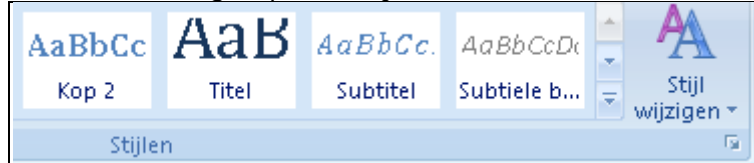

• Open het taakvenster stijlen (pijltje rechtsonder in tabgroep stijlen)

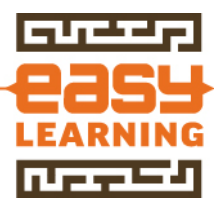

• Aan de rechterkant verschijnt een lijst met stijlen

| Stijlen      | → ×        |
|--------------|------------|
| Alles wissen | <u>^</u>   |
| Standaard    | ٩٢         |
| Geen afstand | ٩          |
| Kop 1        | <u>11a</u> |

- Selecteer de stijl >> Standaard
- Klik op de rechtermuisknop
- Een menu opent

•

| • | Kies | in | dit | menu | voor | >> | wijzigen |
|---|------|----|-----|------|------|----|----------|
|   |      |    |     |      |      |    |          |

| <u>M</u> | Standaard bijwerken om met selectie te laten overeen <u>k</u> omen<br>Wij <u>z</u> igen |  |  |  |
|----------|-----------------------------------------------------------------------------------------|--|--|--|
|          | Alles selecteren: momenteel niet gebruikt                                               |  |  |  |
|          | Alles verwijderen: momenteel niet gebruikt                                              |  |  |  |
|          | Standaard verwij <u>d</u> eren                                                          |  |  |  |

• In het onderdeel Opmaak staat het standaard lettertype voor Word

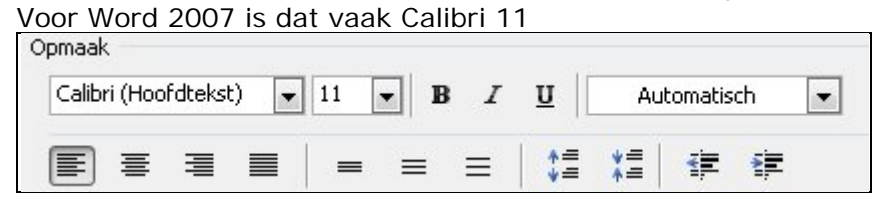

• Wijzig het lettertype en de groottenaar uw eigen lettertype

|  | I I I FORDALICO | II   | T | - I B | 10 |      | Verdana |
|--|-----------------|------|---|-------|----|------|---------|
|  |                 | = 11 | - |       | 1  | 1000 |         |

- Selecteer de optie >> Nieuwe documenten op basis van deze sjabloon
- Druk vervolgens op de knop >> Opmaak

| 📝 Toev <u>o</u> egen aan lijst Sne | elle stijlen                                 |
|------------------------------------|----------------------------------------------|
| 🔘 Alleen in dit document           | Nieuwe documenten op basis van deze sjabloon |
| Opmaa <u>k</u> •                   | Ŧ                                            |

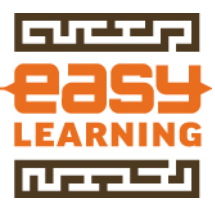

Kies voor Alinea

| <u>L</u> ettertype |   |
|--------------------|---|
| Alin <u>e</u> a    | Ι |
| Ta <u>b</u> s      |   |

• In Word 2007 staat Calibri op regelafstand 1,15 en geeft Word na elke regel 10 punten ruimte.

| <u>V</u> oor: | 0 pt 🛛 🚔 | Regela <u>f</u> stand: |   | <u>O</u> p: |
|---------------|----------|------------------------|---|-------------|
| <u>N</u> a:   | 10 pt 🚔  | Meerdere               | - | 1,15        |

- Pas dit naar uw wens aan. Voor een normale tekst wordt meestal afstand voor en afstand na op 0 pt gezet.
- De regelafstand wordt op enkel gezet
- Klik op >> OK om de instellingen te bevestigen
- Klik normaals op >> OK om ook het scherm met het standaard lettertype te bevestigen

|    | Annulaura |
|----|-----------|
| UK | Annuleren |

# **1.4 DOCUMENTEN OPMAKEN - LEVEL 1**

# Kopteksten en voetteksten

Kopteksten en voetteksten in Word maken het document net weer wat duidelijker. De kunst is alleen wel om niet teveel informatie in de voettekst te zetten. Zorg in ieder geval ervoor dat in de voettekst geen handmatige tekst staat ingevuld die specifiek voor dat document is bedoeld.

Documenten worden gekopieerd en een koptekst of voettekst wordt dan over het hoofd gezien en staat er dus foutieve informatie in.

# ТΙР

Probeer bij het opstellen van voet en kopteksten zoveel mogelijk algemene informatie te vermelden, zoals logo en adresgegevens. Kies de voetteksten dusdanig dat bij het maken van documenten deze niet hoeft te worden gewijzigd. Zet bij een projectplan er dus nooit een versienummer in. Dit wordt namelijk te vaak vergeten te wijzigen.

In de meeste gevallen volstaat een veld met de printdatum ook uitstekend.

# Kopteksten en voetteksten toevoegen

- Ga naar tabblad >> Invoegen
- Kies voor >> Voettekst

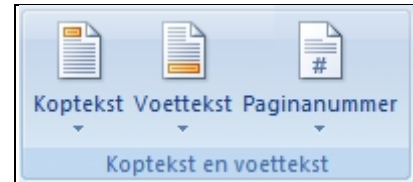

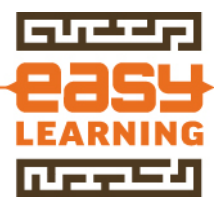

- Een keuzelijst wordt getoond
- Hierin staan een aantal voorgedefinieerde voetteksten
- In dit voorbeeld kiezen we voor >> Alfabet
   Alfabet

| [Geef tekst op] | Pagina 1 |
|-----------------|----------|
|                 |          |

- De voettekst wordt geplaatst
- In dit voorbeeld wordt een tekst ingevoerd

| Voettekst |                 |
|-----------|-----------------|
|           | [Geef·tekst·op] |
|           |                 |

• Geef hier bijvoorbeeld uw bedrijfsnaam in

| Voettekst |                    |
|-----------|--------------------|
|           | Easy·Learning·B.V. |

- Het paginanummer is ook toegevoegd en wordt automatisch bijgewerkt.
- Door in dezelfde groep te kiezen voor koptekst, wordt de koptekst geplaatst in het document

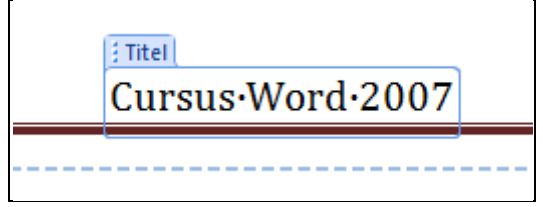

## Paginanummers toevoegen

Een groot document kan eigenlijk niet zonder paginanummer. Word houdt automatisch de paginanummering bij. Door het paginanummer toe te voegen aan de voettekst van je document, is altijd te zien op welke pagina je zit. Wanneer bij deze nummering voor het format "Pagina x van y" wordt gekozen, ziet de lezer altijd of hij alle pagina's in bezit heeft.

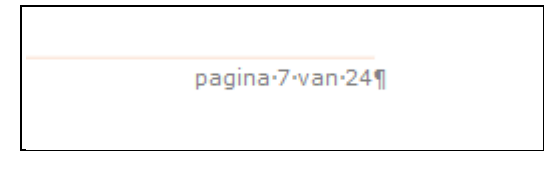

# <u>De werkwijze</u>

- Open de voettekst van het document
- Type de tekst "Pagina"
- Kies voor tab >> Invoegen

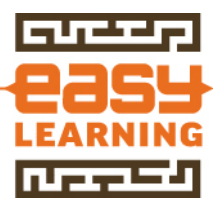

Kies voor snelonderdelen in groep tekst

| A                       | A       |             | 🚵 Handtekeninglijn 🔻 |
|-------------------------|---------|-------------|----------------------|
| Tekstvak Snelonderdelen | WordArt | Decoratieve | 🛃 Datum en tijd      |
| <b>* *</b>              | +       | initiaal *  | 🙀 Object 👻           |
|                         | Te      | ekst        |                      |

- Kies voor >> Veld
- Kies voor het veld Page

| 1 | eld kiezen           |   |
|---|----------------------|---|
|   | ciditaczen           |   |
|   | <u>C</u> ategorieën: |   |
|   | (Alle categorieën)   | • |
|   | Veldnamen:           |   |
|   | NumWords             |   |
|   | Page N               |   |
|   | PageRef 🔗            |   |
|   | Drint                |   |

- Klik op >> OK
- Type vervolgens de tekst "van"
- Kies weer voor Invoegen>> Tekst >> Snelonderdelen >> Veld
- Kies nu voor NumPages om het totaal aantal pagina's in te voegen
   Veldnamen:

| NumPages |  |
|----------|--|
| NumWords |  |
| Page     |  |
| - dge    |  |

- Klik weer op >> OK
- In de voettekst wordt nu automatisch pagina x van y getoond

pagina•7•van•24¶

## Versnelde invoer

In Word zitten ook een aantal vooraf gedefinieerde paginanummeringen opgeslagen. Deze zijn eenvoudig in één keer toe te voegen, maar hebben als nadeel dat deze niet overeenkomen met de huisstijl van een bedrijf.

## Invoegen van standaard Word paginanummering

- Open de voettekst van een document
- Kies Invoegen >> Koptekst en voettekst
- Kies voor Paginanummer

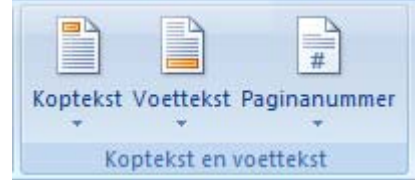

• Kies de gewenste variant

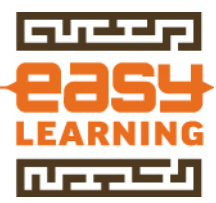

# Inhoudsopgave maken

Een inhoudsopgave maken in Word is op zich een eenvoudige handeling. Bij het schrijven en opmaken van een document moet echter wel rekening gehouden worden of een inhoudsopgave moet worden gemaakt.

#### <u>Inhoudsopgave o.b.v. koppen</u>

Bij het samenstellen van een inhoudsopgave gebruikt Word teksten die zijn opgemaakt als KOP.

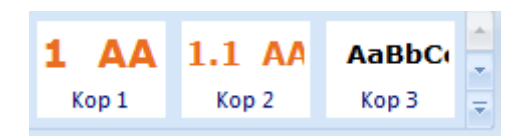

# <u>Tekst als kop opmaken</u>

Schrijf eerst de tekst. Een tekst is meestal opgebouwd uit hoofdstukken, paragrafen en subparagrafen. In Word worden deze aangeduid als stijl: Kop 1, Kop 2 en Kop 3. Door de tekst te koppelen aan deze stijlen "weet" Word welke gegevens moeten worden opgenomen in de inhoudsopgave.

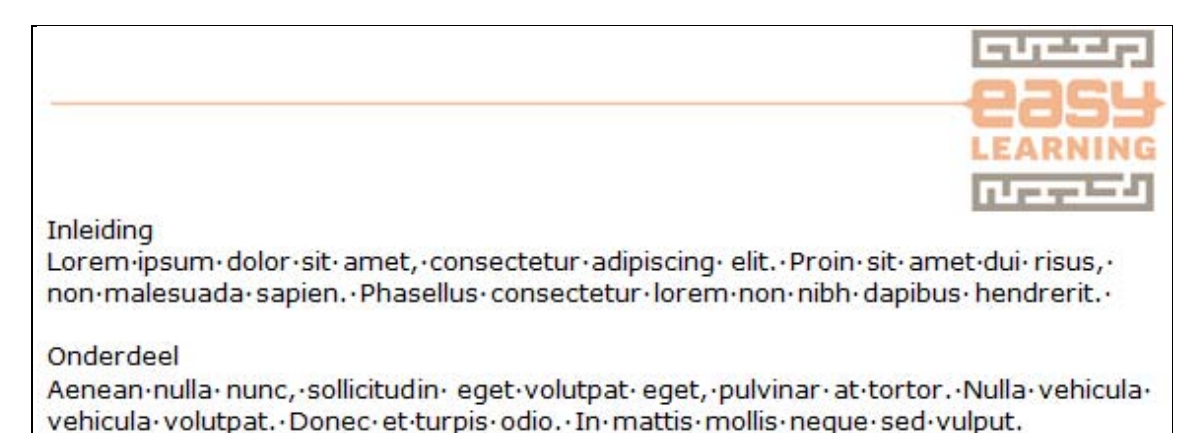

Werkwijze

- In ons voorbeeld is inleiding het eerste hoofdstuk en moet dus Kop 1 worden
- Onderdeel is de eerste paragraaf en is dus Kop 2
- Klik met de muis voor de regel met inleiding
- Hierdoor wordt in één keer de hele regel geselecteerd

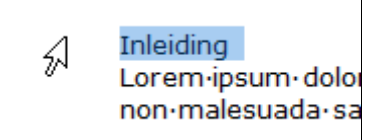

- Klik vervolgens op de stijl >> Kop 1
- Deze is bovenin het scherm te vinden

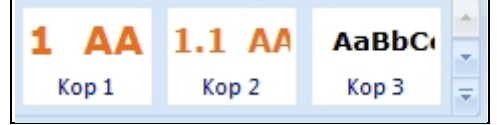

• Een andere mogelijkheid is om de stijlen rechts van het scherm weer geven.

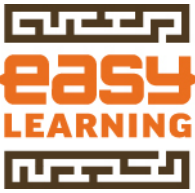

• Druk op het pijltje rechts onderin de groep >> Stijlen (ALT+CTRL+SHIFT+S)

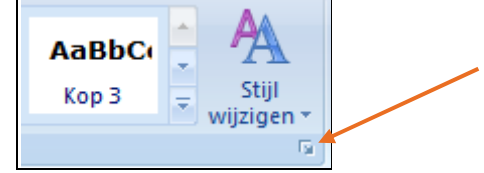

• De stijlen verschijnen dan aan de rechterkant

| Standaard | ۹۲ 🔰      |
|-----------|-----------|
| Kop 3     | <u>πa</u> |
| Kop 2     | <u>¶a</u> |
| Kop 1     | 110       |

- Herhaal deze actie voor >> Onderdeel en koppel deze aan stijl >> Kop 2
- Doe dit ook voor >> Voorbereiding
- De teksten worden nu opgemaakt, zoals dit in de stijl is opgegeven
- In ons voorbeeld heeft een hoofdstuk een nummer en wordt de naam weergegevens in hoofdletters

# **1 INLEIDING**

Lorem·ipsum·dolor·sit·amet,·consectetur·adipiscing· non·malesuada·sapien.·Phasellus·consectetur·lorem

# **1.1 ONDERDEEL**

Aenean·nulla·nunc,·sollicitudin· eget·volutpat· eget,· vehicula·volutpat.·Donec·et·turpis·odio.·In·mattis·m

# **1.2 VOORBEREIDING**

Curabitur · imperdiet · nulla · nec · mauris · adipiscing · bib fermentum · vitae · interdum · eu, · euismod · sit · amet · lib

• De opmaak van een stijl kan aangepast worden, maar dat wordt in een ader onderdeel (sjablonen maken) behandeld.

# Inhoudsopgave invoegen (standaard Word)

Ga naar de plek waar de inhoudsopgave moet komen. Bij de opzet van een document is het verstandig om hiervoor al een lege pagina voor aan te maken

• Ga naar >> Verwijzingen

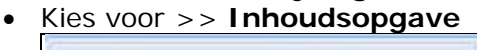

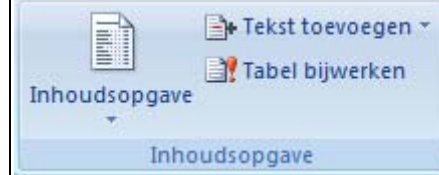

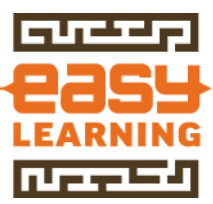

• Er zijn verschillende varianten beschikbaar

| Standaard                    |
|------------------------------|
| Automatische inhoudsopgave 1 |
|                              |
| Inhoud                       |
| 1 KOP 1                      |
| 1.1 Kop 21                   |
| Kop 31                       |
|                              |

- Door te kiezen voor een automatisch inhoudsopgave die al door Word is gedefinieerd, wordt de inhoudsopgave direct ingevoegd
- Nadeel hiervan is dat er geen keuze is over de opmaak

# Inhoudsopgave invoegen (standaard Word)

Om meer invloed te hebben hoe de inhoudsopgave eruit komt te zien, wordt bij het invoegen van een inhoudsopgave gekozen voor de optie

- Kies Verwijzingen >> Inhoudsopgave
- Kies voor >> Inhoudsopgave invoegen

|    | Inhoudsopgave invoegen                    |  |  |
|----|-------------------------------------------|--|--|
|    | Inhoudsopgave verwijderen                 |  |  |
| D. | Selectie opslaan in galerie Inhoudsopgave |  |  |

• Een scherm verschijnt waarin wordt aangegeven welke onderdelen in de inhoudsopgave moeten komen, zoals paginanummers, uitvullen en aantal niveaus.

| - | _   |                                           |
|---|-----|-------------------------------------------|
|   | Inł | houdsopgave                               |
|   |     | Index Inhoudsopgave Lijst met afbeeldinge |
| L |     | Afdrukvoorbeeld                           |
| l |     | KOP 1 1                                   |
| H |     | Kop 2 3                                   |
| H |     | Kop 35                                    |
|   |     |                                           |
| ľ |     |                                           |
| H |     | Paginanummers weergeven                   |
| H |     | Paginanummers rechts uitlijnen            |
|   |     | Opvul <u>t</u> eken:                      |
|   |     |                                           |

• Voor de opmaak kan tevens worden gekozen voor bepaalde thema's

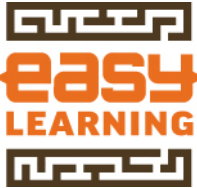

 Standaard staat dit op >> Van sjabloon. In dat geval wordt de inhoudsopgave opgemaakt volgens de stijlen die in het sjabloon zijn vastgelegd.

| Algemeen                 |                  |
|--------------------------|------------------|
| Opm <u>a</u> ak:         | Van sjabloon 🔹 🔻 |
| Aantal ni <u>v</u> eaus: | 3                |
|                          |                  |

# 1.5 DOCUMENTEN OPMAKEN - LEVEL 2

# 10122 Lijst met meerdere niveaus 2

ledereen die met nummering in documenten werkt voor hoofdstukken en paragrafen loopt er vroeg of laat tegenaan. De nummering geeft "ineens" een andere nummering. In dat geval is maar één oplossing; even resetten.

| 1 → | Hoofdstuk |
|-----|-----------|
|-----|-----------|

- 1.1 → Paragraaf
- 1.1.1 → Subparagraaf

Neque porro quisquam est qui dobrem ipsum quia dolor s

1.0.1 - Subparagraaf

"Neque porro quisquamest qui dolorem ipsum quia dolor

Zoals in bovenstaande afbeelding is te zien, wordt de paragraafnummering niet doorgevoerd.

## <u>De reden</u>

In het document wordt met meerdere lijstnummeringen en lijststijlen gewerkt.

## <u>De oorzaak</u>

- Kopiëren uit andere documenten en niet kiezen voor plakken als tekst. Zo wordt de opmaak, waaronder ook de nummering, gekopieerd naar het nieuwe document
- Geen goed Word sjabloon. Wanneer elk document wordt gemaakt vanaf een sjabloon dat schoon en zuiver is opgemaakt, kunnen gebruikers probleemloos gegevens toevoegen

## <u>Oplossingen</u>

- Kopieer de opmaak van Kop 1 naar de overige niveaus
- Stel opnieuw nummeren in bij het niveau
- Maak een nieuwe nummerlijst meerdere niveaus en koppel dat aan het document.

## <u>Een nieuwe lijststijl maken</u>

Een lijststijl is niet meer dan een groep van stijlen. In bijna alle gevallen worden deze gebruikt voor de hoofdstuknummering. Word kent zelf 9 niveaus van koppen.

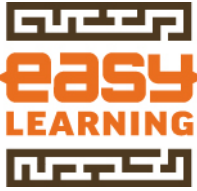

Kop 1 t/m kop 9. In principe werken deze stijlen los van elkaar, maar in de lijststijl vertellen dat deze bij elkaar horen en dat de nummering moet doorlopen (of niet).

In een lijststijl wordt vastgelegd:

- Welk format wordt gebruikt, zoals 1., a. of Romeinse cijfers
- Welke tekst voor de nummering moet komen, bijvoorbeeld "hoofdstuk"
- Maar ook hoever de tekst moet inspringen ten opzichte van de kantlijn

Deze werkwijze bestaat uit een aantal stappen en is bedoeld voor gebruikers die al wat langer met Word werken of gewend zijn met Word sjablonen te werken.

#### Werkwijze Instellen van koppen

Stel alle koppen in dat deze verwijzen naar het bovenliggende niveau. Bij de stijl voor het hoogste niveau (meestal Kop 1) stel je in dat er geen profiel waarop deze stijl is gebaseerd.

#### Wijzigen Kop 1

- Open de lijst met stijlen
- Kies voor wijzigen door op de stijl op de rechtermuisknop te klikken

|          |                                                          |  | Alles wissen | * |  |
|----------|----------------------------------------------------------|--|--------------|---|--|
|          |                                                          |  | ET Kop 1 📃   |   |  |
|          | ET Kop 1 bijwerken om met selectie te laten overeenkomen |  |              |   |  |
| <u>M</u> | Wij <u>z</u> igen                                        |  |              |   |  |

• Kies bij >> Stijl gebaseerd op voor >> geen opmaakprofiel

| Eigenschappen                |                      |
|------------------------------|----------------------|
| <u>N</u> aam:                | ET Kop 1             |
| Type <u>s</u> tijl:          | Alinea               |
| Stijl ge <u>b</u> aseerd op: | (geen opmaakprofiel) |
| Volgende alinea:             | ¶ Standaard          |

• Bij kop 2 wordt ingesteld dat deze verwijst naar Kop 1

| Eigenschappen                |             |  |  |
|------------------------------|-------------|--|--|
| <u>N</u> aam:                | ET Kop 2    |  |  |
| Type <u>s</u> tijl:          | Alinea      |  |  |
| Stijl ge <u>b</u> aseerd op: | ¶ ET Kop 1  |  |  |
| Volgende alinea:             | ¶ Standaard |  |  |

- Herhaal dit voor alle 9 koppen die gebruikt gaan worden
- Stel tevens de linkerkantlijn en inspringen bij alle koppen in op 0. Dit regelen we vanuit de lijststijl
- Wij hebben dit uitgevoerd in voorbeeld 2A

## Werkwijze: een lijsstijl aanmaken

• Open het document (sjabloon)

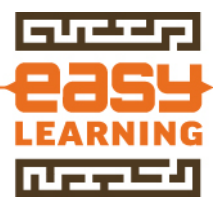

• Selecteer de eerste kop van het hoogste niveau

# 1 → Hoofdstuk

- Kies in het menu voor de tab >> **Start**
- Klik in groep >> Alinea op >> het keuzemenu van de optie lijst meerdere niveaus

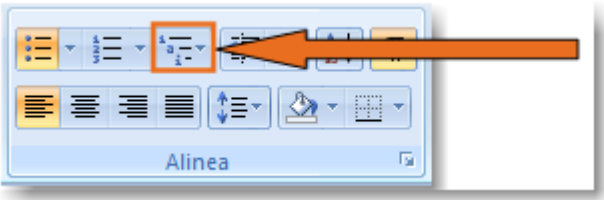

- Klik niet op de andere buttons van nummering, want dat is juist de reden dat het nu niet goed gaat
- Kies voor >> Nieuwe lijststijl definiëren

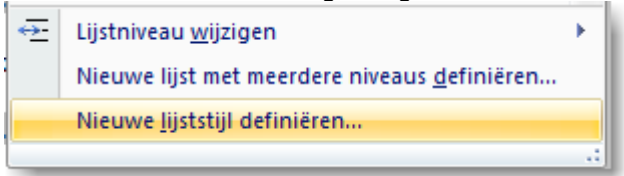

Het scherm voor het onderhouden van lijststijlen wordt geopend

| Opmaakprofiel wijzigen |                                |  |  |  |
|------------------------|--------------------------------|--|--|--|
| Eigenschappen          |                                |  |  |  |
| <u>N</u> aam:          | Easy Learning Koppen           |  |  |  |
| Type stijl:            | Lijst                          |  |  |  |
| Opmaak                 |                                |  |  |  |
| <u>B</u> eginnen bij:  | 1                              |  |  |  |
| Opmaak toepassen op:   | 1ste niveau                    |  |  |  |
|                        | ▼ ▼ B I <u>U</u> Automatisch ▼ |  |  |  |
| jΞ iΞ 1, 2, 3,         |                                |  |  |  |

• Vul bij naam een naam in die makkelijk als eigen stijl later te herkennen is. In ons voorbeeld nemen we hiervoor >> Easy Learning Koppen.

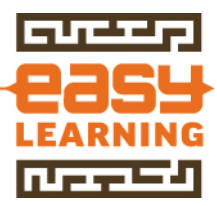

- Opmaak ▼ Lettertype... Alin<u>e</u>a... Ta<u>b</u>s... Rand... T<u>a</u>al... Fra<u>m</u>e... <u>Nummering...</u> <u>S</u>neltoets:
- Kies vervolgens voor >> Opmaak >> Nummering

- Het scherm >> Lijst met meerdere niveaus wijzigen opent
- Kies linksonder op meer, zodat het hele venster opent en alle detail zichtbaar zijn

| Lijst met meerdere niveaus wijzigen                  |                                    |  |  |  |
|------------------------------------------------------|------------------------------------|--|--|--|
| Klik op het niveau dat u wilt wijzigen:              | Wijzigingen toepassen op:          |  |  |  |
| 1)                                                   | Hele lijst 🔍                       |  |  |  |
| 3<br>4 a)                                            | Niveau <u>k</u> oppelen aan stijl: |  |  |  |
| 5 i) (1)                                             | (geen opmaakprofiel)               |  |  |  |
| (1)<br>7 (a)                                         | Niveau voor weergave in galerie:   |  |  |  |
| (i)                                                  | Niveau 1 👻                         |  |  |  |
| a                                                    | Naam voo <u>r</u> lijstnummerveld: |  |  |  |
| Nummering                                            |                                    |  |  |  |
| Voer opmaak in voor <u>h</u> et nummer:              | Beginnen bij: 1                    |  |  |  |
| 1) Lettertype                                        | Lijst opnieuw starten na:          |  |  |  |
| Stijl voor dit niveau: Niveaunummer weergeven vanaf: | <b>T</b>                           |  |  |  |
| 1, 2, 3,                                             | Juridische notatie                 |  |  |  |
| Positie                                              |                                    |  |  |  |
| Nummers uitlijnen: Links 🔽 Uitgelijnd op: 0 mm       | Nummer laten volgen <u>d</u> oor:  |  |  |  |
| Tekst inspringen op: 6,3 mm                          | Tabteken                           |  |  |  |
|                                                      | Tabstop toevoegen bij:             |  |  |  |
|                                                      | 6,3 mm                             |  |  |  |
| << Minder                                            | OK Annuleren                       |  |  |  |
|                                                      |                                    |  |  |  |

- Koppel aan elk niveau een opmaakprofiel
- Klik aan de linkerkant op het level dat je wilt wijzigen en stel vervolgens aan de rechterkant bij >> Niveau koppelen aan stijl de gewenste kop 1 Niveau koppelen aan stijl:

| Nivedu Koppelen aan sujn |   |
|--------------------------|---|
| EL Kop 1                 | - |
|                          |   |

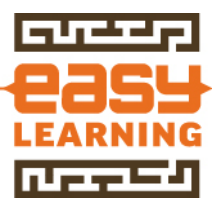

• Het resultaat is direct in het scherm te zien

| 1 🔺 | 1) EL Kop 1                  |
|-----|------------------------------|
| 2   |                              |
| 3   | a jet kop 2                  |
| 4   | <ol> <li>EL Kop 3</li> </ol> |
| 5   | (1) EL Kop 4                 |
| 6   | (a) EL Kon 5                 |
| 7   |                              |
| 8   | (I) EL Kop 0                 |
| 9   | 1. EL Kop 7                  |
|     | a. EL Kop 8                  |
|     | L EL Kop 9                   |

## Instellen nummering bij hoofdstukken

- Nu moeten we per level de nummering instellen
- Klik weer op level 1

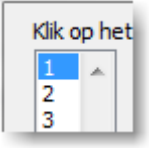

 Verwijder alle opmaak bij >> Voer opmaak in voor het nummer Nummering

| Voer opmaak in voor <u>h</u> et nummer: |  |
|-----------------------------------------|--|
|                                         |  |
|                                         |  |

- Kies bij >> Stijl voor dit niveau voor >> 1, 2, 3, ...
- Type vervolgens een punt (of niet, kwestie van smaak)
   Nummering

| Voer opmaak in voor <u>h</u> et nummer | : |
|----------------------------------------|---|
| 1.                                     |   |
| Stijl voor dit niveau:                 |   |
| 1, 2, 3,                               | • |

• Voor de overige levels doen we eigenlijk hetzelfde, maar moeten we wel instellen welke nummering moet worden overgenomen

## Instellen nummering voor niveau 2

- Kies voor level 2
- Verwijder alle opmaak bij >> Voer opmaak in voor het nummer Nummering

| Voer opmaak in voor <u>h</u> et nummer: |   |
|-----------------------------------------|---|
|                                         |   |
|                                         | _ |

In ons voorbeeld willen we dat de nummers doornummeren na het vorige niveau

Dit stellen we in door bij >> Niveaunummer weergeven vanaf te kiezen voor niveau 1

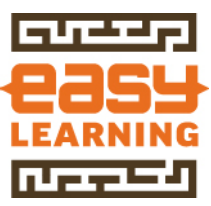

| Niveaunummer weergeven vanaf: |   |
|-------------------------------|---|
|                               | - |
| Niveau 1                      | * |

- Bij de opmaak verschijnt nu een 1
- Plaats een punt achter de 1
- Kies bij >> Stijl voor dit niveau voor >> 1, 2, 3, ...
- Bij de opmaak staat nu 1.1

## Instellen nummering voor niveau 3 t/m 9

- Voor niveau 3 en verder doe je hetzelfde
- Bij niveaunummer weergeven vanaf kies voor dan eerst voor niveau 1, zet een punt, kies voor niveau 2, zet een punt
- Kies bij >> Stijl voor dit niveau voor >> 1, 2, 3, ...
- Bij elk volgend niveau komt er dus een stap bij. Voer deze stappen wel allemaal uit.
- Het scherm toont nu netjes alle niveaus met de gekoppelde stijl Klik op het niveau dat u wilt wijzigen:

| 1 *<br>2 3<br>4 5<br>6 7<br>8 9<br>9 •                                               | 1. EL Kop 1         1.1 EL Kop 2         1.1.1 EL Kop 3         1.1.1.1 EL Kop 4         1.1.1.1.1 EL Kop 5         1.1.1.1.1.1 EL Kop 6         1.1.1.1.1.1.1 EL Kop 7         1.1.1.1.1.1.1.1 EL Kop 7         1.1.1.1.1.1.1.1 EL Kop 8         1.1.1.1.1.1.1.1 EL Kop 9 |  |
|--------------------------------------------------------------------------------------|----------------------------------------------------------------------------------------------------|--|
| Nummering                                                                            |                                                                                                    |  |
| Voer opmaak in voor <u>h</u> et nummer:           1.1.1.1.1.1.1.1         Lettertype |                                                                                                    |  |

# <u>Inspringen instellen</u>

- Aan smaakasm,
- valt niet te twisten, maar het inspringen dat door Word wordt voorgesteld, is niet de meest fraaie.
- In ons geval willen we alle koppen op links laten beginnen
- We kunnen dit in één keer voor alle niveaus instellen door te klikken op >> Voor alle niveaus instellen

| D |   | ci | Hi | 0 |
|---|---|----|----|---|
| - | U | ы  | u  | - |

| Nummers <u>u</u> itlijnen: | Links  | Uitgelijnd op:         | 0 mm 🚔        |
|----------------------------|--------|------------------------|---------------|
| Tekst inspringen op:       | 0 mm 🚖 | Voor <u>a</u> lle nive | aus instellen |
|                            |        |                        |               |

- Vervolgens opent een scherm voor de instellingen
- Zet alles op 0 als je alles links wilt laten beginnen
- Bij de optie >> Extra inspringen voor elk niveau kun je een vaste waarde meegeven, zodat de niveaus stapsgewijs inspringen. In ons geval hebben we

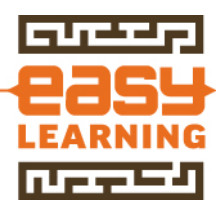

hier niet voor gekozen.

|   | Voor alle niveaus instellen                                   | 2       | x        |
|---|---------------------------------------------------------------|---------|----------|
| 1 | Positie van opsommingsteken/nummering voor het eerste niveau: | 0 mm    | <u>*</u> |
|   | Positie van tekst voor het eerste niveau:                     | 0 mm    | -        |
|   | Extra inspringing voor elk niveau:                            | 0       | <b>*</b> |
|   | ОК                                                            | Annuler | en       |

• De koppen staan nu ook netjes uitgelijnd

| Lijst met meerdere niveaus wijzigen |                                                                                                    |  |  |
|-------------------------------------|----------------------------------------------------------------------------------------------------|--|--|
| Klik op het                         | niveau dat u wilt wijzigen:                                                                                                    |  |  |
| 1 ^<br>2                            | 1. EL Kop 1                                                                                                    |  |  |
| 3<br>4<br>5<br>6<br>7<br>8<br>9     | 1.1 EL Kop 2<br>1.1.1 EL Kop 3<br>1.1.1.1 EL Kop 4<br>1.1.1.1.1 EL Kop 5<br>1.1.1.1.1.1 EL Kop 6<br>1.1.1.1.1.1.1 EL Kop 7<br>1.1.1.1.1.1.1 EL Kop 8<br>1.1.1.1.1.1.1 EL Kop 8 |  |  |

## Koppen koppelen aan lijststijl

- Nu de lijststijl is aangemaakt zijn de koppen nog niet of nog niet allemaal gekoppeld aan de lijst
- Ga naar op een kop staan of op de tekst die kop moet worden
- Selecteer de stijl waaraan de tekst moet worden verbonden
- In ons voorbeeld werkten we al met een kop 2, maar deze heeft nog niet de juiste opmaak

| 1. Hoofdstuk¶ |                     |  |
|---------------|---------------------|--|
| 1.1 →         | Paragraaf           |  |
| 1.1.1 →       | Subparagraaf        |  |
| Neque p       | orroquisquamestquid |  |

- Soms is tekst wel al gekoppeld aan een kop stijl, maar zit een oude instelling nog in de weg
- Door de alineakop te selecteren en (nogmaals) op de stijl van de kop te klikken wijzigt de opmaak meteen

| Stijlen      | ▼ × |
|--------------|-----|
| Alles wissen | *   |
| EL Kop 1     | ۹ 📃 |
| EL Kop 2     |     |
|              |     |

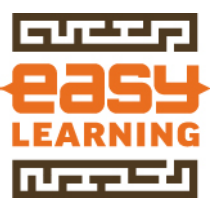

• De tekst wordt nu goed opgemaakt

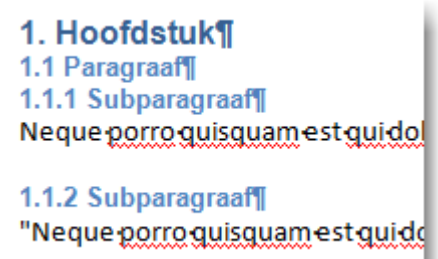

• Stel vervolgens nog de marge voor en na de kop in en het document ziet er weer keurig uit

| 1. Hoofdstuk                                                                               |
|--------------------------------------------------------------------------------------------|
| 1.1 Paragraaf                                                                              |
| <b>1.1.1 Subparagraaf</b><br>Neque porro quisquam est qui dolorem ipsum quia dolor sit     |
| <b>1.1.2 Subparagraaf</b><br>"Neque porro quisquam est qui dolorem ipsum quia · dolor · si |
| 1.2 Paragraaf                                                                              |

# **1.6 DOCUMENT INHOUD**

## Vaste spaties en afbreekstreepjes

Wanneer in teksten bedrijfsnamen, telefoonnummer en e-mailadressen worden gebruikt, wil je dat deze bij elkaar blijven op 1 regel.

Als u akkoord bent met deze offerte stuurt u deze dan retour per e-mail Easy Learning **B.V.** Wij zorgen dan voor de snelle verwerking.

Als een zin in Word niet meer op 1 regel past, zal Word op de volgende regel verder gaan. In de meest gevallen is dat geen probleem, maar bij een bedrijfsnaam wil je niet dat de bedrijfsnaam op een regel staat en B.V. op de volgende regel. Dit is op te lossen door zogenaamde harde spaties in te voegen. Een harde spatie vertelt aan Word dat bepaalde tekst altijd bij elkaar moet blijven.

#### Voorbeeld bedrijfsnaam

In offertes en contracten wordt een bedrijfsnaam volledig uitgeschreven, bijvoorbeeld Easy Learning B.V. Doordat tussen Learning en B.V. een spatie staat zal deze doorschuiven naar de volgende regel als de huidige regel vol is.

• Schrijf de tekst zoals u gewend bent

Easy Learning B.V.

• Ga met de cursor naar de plek waar de vaste spatie moet komen te staan

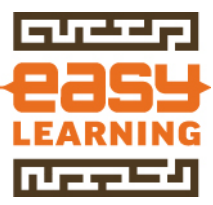

• <u>Haal de normale spat</u>ie weg

Easy LearningB.V.

- Selecteer het Lint >> Invoegen
- Klik op >> Symbool op tab >> Symbolen

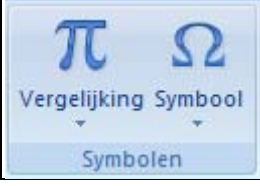

• Kies voor >> Meer symbolen

| •             | ≠            | -        | ±      | • |
|---------------|--------------|----------|--------|---|
| •             | β            | €        | £      | ¥ |
| ©             | ®            | тм       | $\leq$ | ≥ |
| $\frac{1}{2}$ | ×            | $\infty$ | μ      | a |
| Ω             | <u>M</u> eer | symb     | olen   |   |

Kies tab >> Speciale tekens
 Symbool

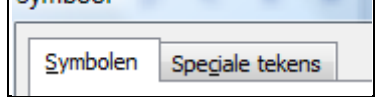

- Kies voor >> Vaste spatie

   1/4 em-spatie
   Vaste spatie
   Copyright
- Druk op >> Invoegen
   Invoegen
   Annuleren
- Op het eerste oog lijkt er niets veranderd, maar onder water is er een andere spatie ingevoegd. Herhaal deze handeling als de bedrijfsnaam uit meer dan 2 woorden bestaat die bij elkaar moeten blijven staan.

```
Easy-Learning<sup>o</sup>B.V.
Easy-Learning-B.V.
```

## Vast afbreekstreep

Voeg bij telefoonnummers een vast afbreekstreepje in om het netnummer en abonneenummer altijd bij elkaar te houden.

| - | En-streepje               |
|---|---------------------------|
| - | Vast afbreekstreepje      |
| 7 | Tijdelijk afbreekstreepje |

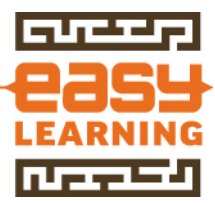

# 2 WORD SJABLONEN

Wellicht het nuttigste en minst gebruikte onderdeel van Word. Door gebrek aan kennis werken bedrijven niet of met onvolledige sjablonen. Jammer, want ongemerkt is iedereen extra veel tijd kwijt met het maken van documenten. Tijdsverspilling die eenvoudig had kunnen worden voorkomen door met goede sjablonen te werken.

# 2.1 WORD SJABLONEN ALGEMEEN

# Wat zijn sjablonen

Sjablonen zijn word documenten die zijn opgeslagen als sjabloon. Een sjabloon is in feite een type Word document. Een sjabloon bestaat uit een aantal gegevens en instellingen die voor elk nieuw document gelden. Door te starten met een sjabloon zijn bijvoorbeeld alle kantlijnen en lettertypes ingesteld. Maar ook bij bijvoorbeeld een offerte zijn de teksten die voor 90% van alle offertes gelden al opgenomen in het sjabloon. Dit scheelt enerzijds ontzettend veel werk en zorgt er aan de andere kant ook voor dat iedereen volgens dezelfde richtlijnen en regels werkt.

# Stijlen in word sjablonen

Een belangrijk onderdeel van een Word sjabloon zijn de stijlen. Een stijl is een bundel van opmaakkenmerken. Door tekst in een document toe te kennen aan een stijl, wordt de tekst volgens de ingevoerde instellingen van deze stijl opgemaakt.

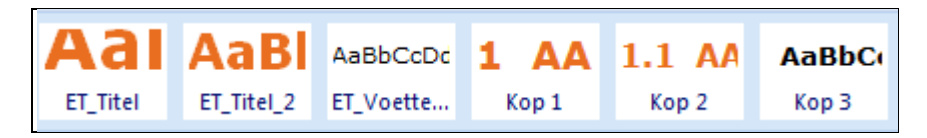

Het mooie van werken met stijlen is dat wanneer iets wordt aangepast in de definitie van de stijl, dit automatisch wordt doorgevoerd in alle tekst die aan de stijl is gekoppeld.

# Praktijk: nieuwe documenten kopiëren van oude documenten

In de praktijk zien wij nog altijd vaak dat brieven worden gemaakt op basis van een voorgaande brief. Theoretisch kan deze methode werken. Wanneer een brief op basis van een andere brief wordt gemaakt, waarbij de oude gegevens worden vervangen door de nieuwe gegevens, blijft nog weleens oude informatie staan.

# Oude naam blijft in nieuw document staan

Wanneer bijvoorbeeld een offerte wordt gemaakt op basis van een offerte aan een andere klant, loopt men het risico dat hierin andere namen blijven staan. Bijvoorbeeld in de voettekst van een document. En vreemd genoeg zijn dit meestal gegevens van een klant waarvan het nou net niet wilde.

Sjablonen, in het Engels templates genoemd, zijn niet meer dan een soort mal. Wanneer een nieuw document wordt gemaakt, zoals een brief, offerte of rapport, kan het beste een sjabloon worden gebruikt. Bij het openen wordt dan een kopie van dit sjabloon gemaakt en krijgt het geopende document een andere naam. Op deze manier wordt voorkomen dat het sjabloon (basisbestand) per ongeluk wordt overschreven.

Voordeel van het werken met sjablonen:

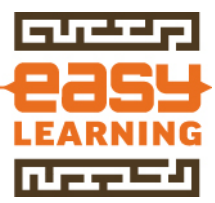

- ✓ Alle opmaak is geregeld
- ✓ Nieuwe documenten sluiten aan op huisstijl
- ✓ Iedereen gebruikt dezelfde documenten
- ✓ Tijdsbesparing

## Verschil tussen sjablonen en documenten

Onderstaand zijn 2 documenten opgeslagen. De eerste als document en de tweede als sjabloon. Aan de hand van een voorbeeld laten we zien wat er gebeurt met de naam van de documenten.

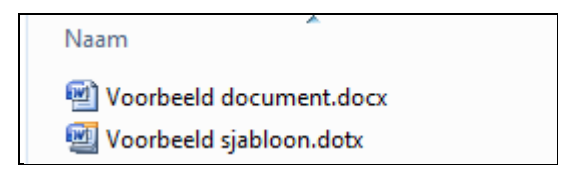

Wanneer het voorbeeld document wordt geopend, zal de naam van het document hetzelfde blijven. Alle wijzigingen die worden aangebracht, worden direct in het document opgeslagen.

```
Voorbeeld document.docx - Microsoft Word
```

Wanneer het voorbeeld sjabloon wordt geopend, zal een nieuw document worden gemaakt met de naam document gevolgd door een nummer. Alle toevoegingen en wijzigingen die worden gemaakt hebben geen invloed op het sjabloon. Het document staat op zichzelf, maar het sjabloon heeft al een stuk voorwerk gedaan. Wanneer een sjabloon wordt geopend maakt Microsoft Word eigenlijk een kopie van het standaard document

Document1 - Microsoft Word

Het document wordt opgeslagen onder de gewenste naam.

# TIP:

Gebruik voor het opslaan van het document met de optie >> "opslaan als" de sneltoets >> F12

# Opstartsjabloon Word (Normal.dotx)

Als bedrijf kunt u net zoveel sjablonen maken als nodig. Wanneer Word Word opgestart verschijnt naar het lijkt een leeg scherm. In werkelijkheid is dit ook een sjabloon, namelijk normal.dotx. Het beginscherm van Word heeft immers een witte achtergrond, een bepaald lettertype en de pagina marges zijn ook al ingesteld. Dat haalt Word uit het sjabloon Normal.dotx

## <u>Niet aanpassen</u>

In principe wordt de Normal.dot niet aangepast door de gebruiker. De reden hiervoor is dat wanneer Word onverhoopt een keer vast loopt en opnieuw wordt opgestart, Word zelf een nieuwe Normal.dot maakt en bent u de gemaakte aanpassingen kwijt.

## <u>Kopiëren van Normal.dotx</u>

Bij grotere bedrijven wordt weleens gebruik gemaakt van een programma dat bij opstarten de Normal dotx van een bedrijf automatisch kopieert vanuit een ander

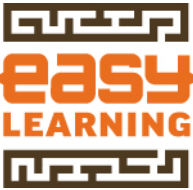

standaard sjabloon. Wij gaan in eerste instantie er vanuit dat de standaard voor iedereen toegankelijke mogelijkheden worden gebruikt.

# Normal.dotx per gebruiker

Per gebruiker wordt een Normal.dot bestand gebruikt. Dat is een tweede reden om geen algemene aanpassingen aan te brengen in de Normal.dot. Je wilt immers een uniforme opmaak.

## Sjablonen centraal opslaan

Heeft u bedrijf eindelijk standaard Word documenten (sjablonen) gemaakt voor brieven, rapporten en offertes, weet niemand waar deze zijn opgeslagen. Geen probleem, vertel aan Word waar deze staan en ze zijn voor iedereen beschikbaar. Stel eenmalig de map voor de sjablonen in.

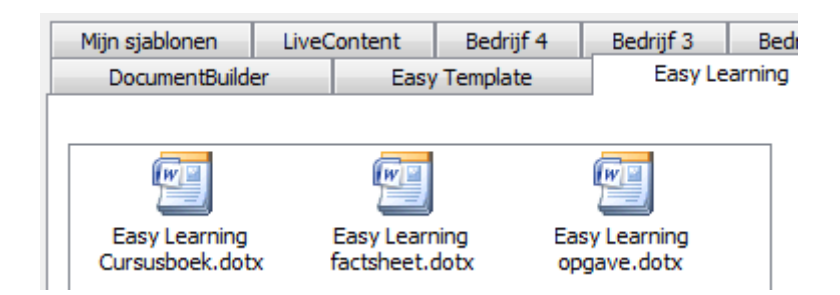

Wanneer sjablonen worden gemaakt voor een organisatie is het natuurlijk wel de bedoeling dat iedereen deze terug kan vinden. In Word wordt ingesteld welke map wordt gebruikt voor de algemene sjablonen. In de instellingen van Word wordt eenmalig vastgelegd welke map dat is. Zorg er wel voor dat dit een map is die voor iedereen toegankelijk is. Word noemt deze map "werkgroepsjablonen" en wordt ingesteld bij de bestandslocaties.

# <u>Actie</u>

Bepaal voor het bedrijf welke map wordt gebruikt voor de centrale opslag van de sjablonen en leg deze vast bij de bestandslocaties. Door vervolgens bij elke gebruikers eenmalig in de instellingen aan te geven dat in deze map de sjablonen staan, is de werkwijze vanaf dat moment voor alle gebruikers identiek en zijn de sjablonen voor iedereen vindbaar en beschikbaar.

## Instellen standaard locatie Word sjablonen

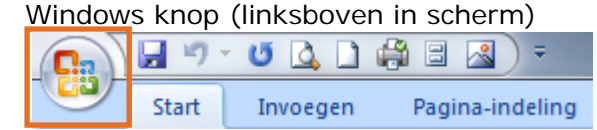

• Kies voor >> opties voor Word

| Dpties voor Word | X Word <u>a</u> fsluiten |
|------------------|--------------------------|
|------------------|--------------------------|

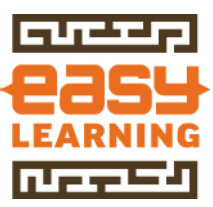

Kies voor >> Geavanceerd

| Populair    |  |
|-------------|--|
| Weergave    |  |
| Controle    |  |
| Opslaan     |  |
| Geavanceerd |  |

• Ga naar bestandslocaties

| Algemeen                                                          |  |  |  |
|-------------------------------------------------------------------|--|--|--|
| <u>F</u> eedback met geluid                                       |  |  |  |
| Feedback met <u>a</u> nimatie                                     |  |  |  |
| Conversie van <u>b</u> estandsindeling bevestigen bij openen      |  |  |  |
| Automatische koppelingen bijwerken bij openen                     |  |  |  |
| Openen van documenten in de conceptweergave toestaan              |  |  |  |
| Webpagina's op <u>a</u> chtergrond openen toestaan                |  |  |  |
| Achtergrondpaginering inschakelen                                 |  |  |  |
| Fouten in gebruikersinterface van invoegtoepassingen weergeven    |  |  |  |
| Adres:                                                            |  |  |  |
|                                                                   |  |  |  |
|                                                                   |  |  |  |
|                                                                   |  |  |  |
| <u>B</u> estandslocaties <u>W</u> ebopties Ser <u>v</u> iceopties |  |  |  |

• Klik op de knop >> Bestandslocaties. In het scherm dat verschijnen de bestandslocatie die word gebruikt.

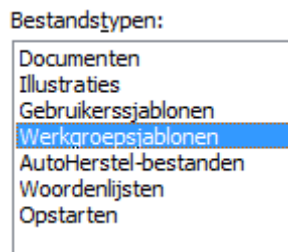

- De locatie die staat genoemd bij >> Werkgroepsjablonen is de plek waar de inhoud van de map >> in werkgroep sjablonen naartoe moet worden gekopieerd.
- <u>Klik op Wijzige</u>n

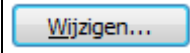

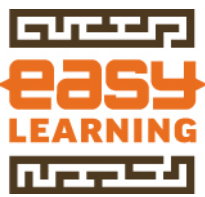

• Selecteer de map die is gekozen voor uw (werkgroep)sjablonen

| Easy | Learning 🕨                      |
|------|---------------------------------|
| *    | Naam                            |
|      | \mu Uw werkgroepsjablonen map 💦 |

## **Openen Word sjablonen**

Zodra de standaard locatie van Word is ingesteld, wil je natuurlijk de sjablonen starten vanuit deze standaard locatie.

#### Werkinstructie

• Open >> Word

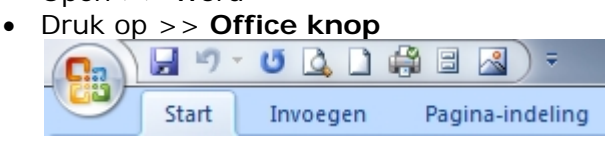

• Kies voor >> **Nieuw** 

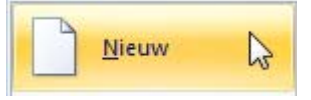

- Word opent een scherm voor het maken van een nieuw document
- Hierbij kan worden gekozen uit diverse opties
- Om de sjablonen te zien welke zijn opgeslagen in de sjablonenmap, kies voor
   > Mijn sjablonen

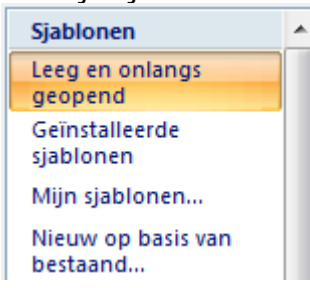

- De beschikbare sjablonen worden getoond. In dit scherm worden alleen de documenten getoond die als sjabloon zijn opgeslagen in de map die bij bestandslocaties is aangegeven voor de werkgroepsjablonen.
- De tabbladen die worden getoond zijn de mappen die in de werkgroepsjablonenmap zijn aangemaakt.

| Nieuw          |             | -    |               |    |
|----------------|-------------|------|---------------|----|
| Easy Template  |             | Easy | Learning      |    |
| Mijn sjablonen | LiveContent |      | DocumentBuild | er |
| -              |             |      |               |    |

• Klik op het gewenste sjabloon en druk op >> OK

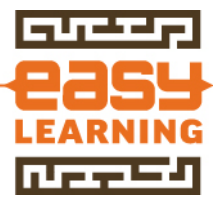

## Mappen binnen de werkgroepsjablonen

Voorbeelden van situaties met meerdere mapjes binnen de werkgroepsjablonen zijn:

- ✓ Binnen het bedrijf meerdere B.V.'s bestaan
- ✓ Indeling van sjablonen per taal

# 2.2 INHOUD VAN EEN SJABLOON

## Invoervelden in Word

Een van de mogelijkheden om in een Word document aan te geven waar gegevens moeten worden ingevuld, is invoervelden toevoegen aan het document.

[Vul hier de naam in] [Vul hier het adres in] [Vul hier de postcode en plaats in]

## Voordelen invoervelden:

- Ze zijn aanklikbaar
- Met de functietoets F11 kun je van veld naar veld springen
- Direct invulbaar, je hoeft dus niet oude tekst weg te halen. En dat scheelt weer tijd

## <u>Oude manier van invoer</u>

In veel documenten en sjablonen worden de in te vullen gegevens aangegeven met blokhaken of "<<"

```
<<Naam>>
<<Adres>>
<<Postcode/Plaats>>
```

Het nadeel hiervan is dat eerst de oude tekst moet worden geselecteerd, voordat de gegevens worden ingevoerd.

## Werkwijze invoegen invulveld

- Open het >> Word document
- Ga naar Tab >> Ontwikkelaars

Beeld Ontwikkelaars Invoegtoepassingen

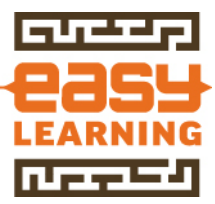

• <u>Ga naar Groep >> Besturingselementen</u>

| Aa Aa 🖃 🗎                              | Contwerpmodus |
|----------------------------------------|---------------|
| ······································ | Eigenschappen |
| Besturing                              | selementen    |

- Klik op >>Oude hulpprogramma's
- In dit voorbeeld is bewust gekozen voor de invoervelden uit Word 2003. Dat klinkt wellicht vreemd, maar de invoervelden van Word 2007 werken in de praktijk minder praktisch. Springen tussen de invoervelden werkt niet met F11, je kunt niet zien wat je nog moet invullen, etc.

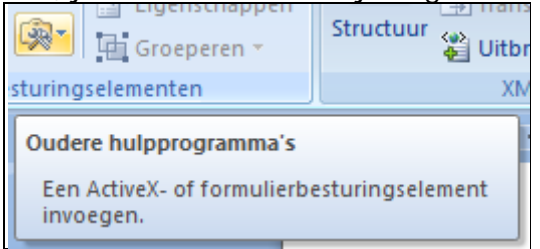

Kies voor >> Tekstveld

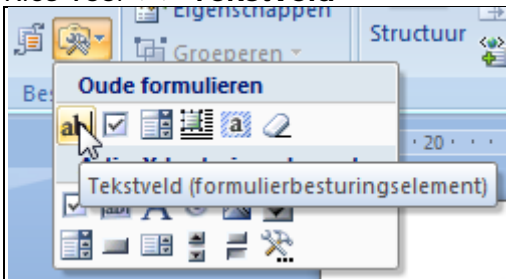

- In het document wordt nu een formulierveld ingevoegd
- Deze heeft nog geen tekst. Op zich is dat niet nodig als het voor zich spreekt wat er in het veld moet worden ingevoerd

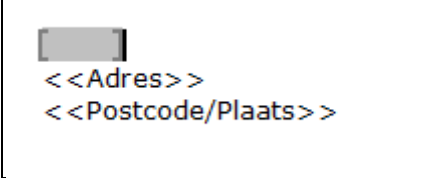

• Klik op het veld op de >> rechtermuisknop of dubbelklik op het veld

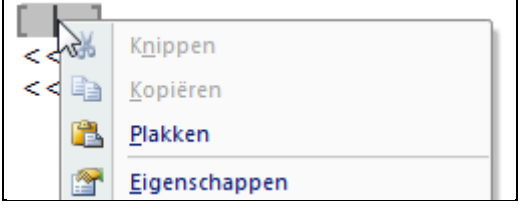

- Het scherm met >> Opties voor tekstvak opent
- Geef de tekst in die moet worden getoond in het document, bijvoorbeeld "Vul hier de naam in
- Om duidelijker aan te geven (visueel) dat het om een invoerveld gaat, zet je klokhaken ([ en ]) voor en achter de tekst

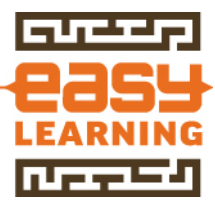

| S <u>t</u> andaardtekst: |  |
|--------------------------|--|
| [Vul hier de naam in]    |  |

• Haal de inhoud bij het veld >> **Bladwijzer** weg

| Veldinstellingen                 |
|----------------------------------|
| <u>B</u> ladwijzer:              |
|                                  |
| ☑ Invullen toegestaan            |
| Berekenen bij a <u>f</u> sluiten |
|                                  |

- Druk op >> OK
- In het document staat nu het invoerveld voor de naam
- Door dit veld te kopiëren naar de overige plaatsen en daarna de naam te wijzigen ontstaat een sjabloon met invoervelden. Met F11 loop je door de velden heen. Wanneer de velden worden gevuld verdwijnt de grijze kleur en wordt de tekst vervangen

| /ul hier het adres ir<br>/ul hier de postcode |
|-----------------------------------------------|
| n]<br>e en plaat                              |

# LET OP

Het is verstandig om de invoervelden toe te voegen aan documenten die als een sjabloon zijn opgeslagen. Als je namelijk de invoervelden invoegt in een gewoon Word document loop je het risico dat de velden worden overschreven in de basisdocument.

## <u>Wanneer handig</u>

Deze optie is handig in sjablonen voor brieven, faxen, contracten. Eigenlijk allemaal documenten waar korte gegevens worden ingevoegd.

## <u>Wanneer niet handig</u>

Gebruik deze optie niet als de waarden die mogen worden ingevoerd beperkt zijn tot een bepaald aantal. In dat geval kun je beter met een keuzelijstje in Word werken.

## <u>Tab Ontwikkelaars zichtbaar maken</u>

Als de tab >> **Ontwikkelaars** niet zichtbaar is, kan deze worden getoond door onderstaande acties uit te voeren.

Klik op de >> Office Knop

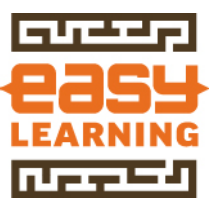

- Klik op >> Opties voor Word
   Opties voor Word X Word afsluiten
- Kies onderdeel >> Populair

| C | Opties voor Word |
|---|------------------|
|   | Populair         |

Schakel de optie >> Tabblad Ontwikkelaars op het lint weergeven in

De belangrijkste opties voor het werken met Word

- Miniwerkbalk weergeven bij selectie i
- Livevoorbeelden inschakelen i
- <u>Tabblad Ontwikkelaars op het lint weergeven i</u>
- E-mailbijlagen in volledig scherm weergeven 🛈
- Druk op >> **OK**
- Tab >> Ontwikkelaars is nu zichtbaar in Word

# 2.3 OPMAAKPROFIELEN

# Standaard lettertype Word instellen

Om ervoor te zorgen dat een document in Word goed wordt vormgegeven, wordt gewerkt met stijlen (opmaakprofielen). In een Word sjabloon wordt hiermee precies verteld hoe de opmaak van een bepaald stuk tekst moet zijn.

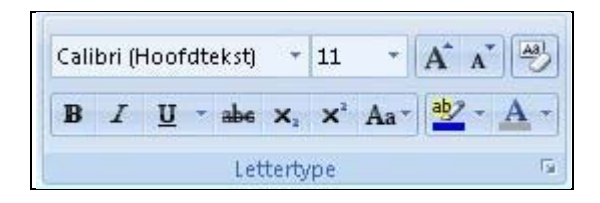

## Probleem bij Word 2007

Word 2007 gebruikt het lettertype Calibri. Op zich een mooi lettertype, maar niet als uw bedrijf als huisstijl een ander lettertype voorschrijft.

# Het lettertype voor nieuwe documenten instellen

Wanneer Word wordt opgestart, wordt een leeg scherm getoond. De basisinstellingen van dit scherm, worden vastgelegd om het standaard Word sjabloon (Normal.dotm). Door in dit document uw standaard lettertype in te stellen, worden alle nieuwe documenten vanaf dat moment voorzien van het gekozen lettertype.

## Werkwijze

 Klik op de tab >> Start

 Image: Start Invoegen Pagina-indeling

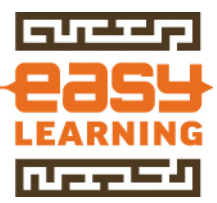

• Ga naar de tabgroep >> Stijlen

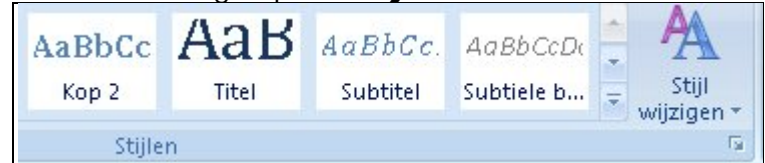

- Open het taakvenster stijlen (pijltje rechtsonder in tabgroep stijlen)
- Aan de rechterkant verschijnt een lijst met stijlen

| S | tijlen       | -         | × |
|---|--------------|-----------|---|
|   | Alles wissen |           |   |
|   | Standaard    | T         |   |
|   | Geen afstand | T         |   |
|   | Kop 1        | <u>¶a</u> |   |

- Selecteer de stijl >> Standaard
- Klik op de rechtermuisknop
- Een menu opent
- <u>Kies in dit menu voor >> wijzigen</u>

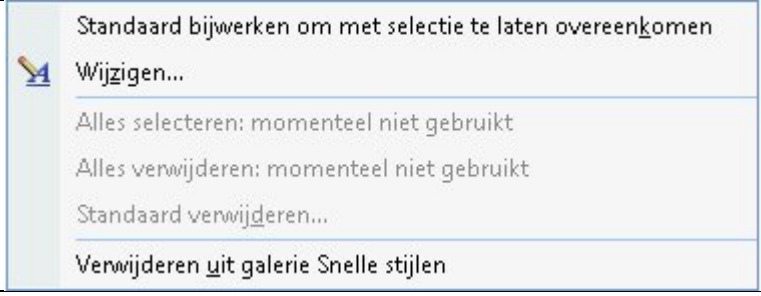

- In het onderdeel Opmaak staat het standaard lettertype voor Word
- Voor Word 2007 is dat vaak Calibri 11
   Opmaak

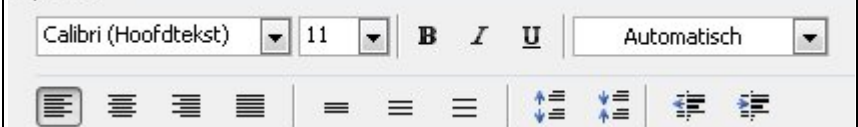

• Wijzig het lettertype en de groottenaar uw eigen lettertype

| Dierdana | T II       | Outomatisch |
|----------|------------|-------------|
|          | - <u>-</u> | Hacomacisen |

• Selecteer de optie >> Nieuwe documenten op basis van deze sjabloon

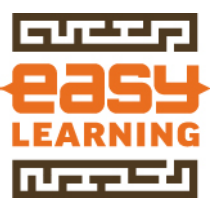

• Druk vervolgens op de knop >> **Opmaak** 

| 📝 Toev <u>o</u> egen aan lijst Sne | elle stijlen                                 |
|------------------------------------|----------------------------------------------|
| 🔘 Alleen in dit document           | Nieuwe documenten op basis van deze sjabloon |
| Opmaa <u>k</u> 🔻                   |                                              |

• Kies voor Alinea

| Lettertype      |   |
|-----------------|---|
| Alin <u>e</u> a | Ι |
| Ta <u>b</u> s   |   |

• In Word 2007 staat Calibri op regelafstand 1,15 en geeft Word na elke regel 10 punten ruimte.

| Voor:       | 0 pt 🚔  | Regela <u>f</u> stand: |   | <u>O</u> p: |   |
|-------------|---------|------------------------|---|-------------|---|
| <u>N</u> a: | 10 pt 🚔 | Meerdere               | - | 1,15        | 1 |

- Pas dit naar uw wens aan. Voor een normale tekst wordt meestal afstand voor en afstand na op 0 pt gezet.
- De regelafstand wordt op enkel gezet
- Klik op >> **OK** om de instellingen te bevestigen
- Klik normaals op >> **OK** om ook het scherm met het standaard lettertype te bevestigen

| OK | Annuleren |
|----|-----------|
|----|-----------|